# Handbok Nya Autogiro

© Å-DATA Inf

| 1. INLEDNING                                                                                                    | 1                                                           |
|----------------------------------------------------------------------------------------------------|-------------------------------------------------------------|
| <ol> <li>2. Systemöversikt</li> <li>2.1 Arbetsgången</li> <li>2.2 Huvudmeny Autogiro</li> <li>2.3 Exportera till Excel</li> <li>2.4 Visa/dölj kolumner</li> <li>2.5 Sök</li> <li>2.6 Visa endast aktiva</li> </ol> | 2<br>2<br>3<br>4<br>5<br>Fel! Bokmärket är inte definierat. |
| 3. SYSTEMUNDERHÅLL                                                                                                    |                                                             |
| 3.1 Inställningar Autogiro<br>3.2 Underhåll gironummer<br>3.3 Underhåll sigillnycklar                                                                                                    |                                                             |
| 4. MEDGIVANDEN                                                                                                    |                                                             |
| 4.1 Underhåll medgivanden<br>4.2 Visa fakturor<br>4.3 Byta kontonummer på medgiv                                                                                                    | 10<br>13<br>vande                                           |
| 5. BANKGIROÖVERFÖRINGAR                                                                                                    | 14                                                          |
| 5.1 Skicka<br>5.2 Hämta                                                                                                    |                                                             |

# 1. Inledning

Denna dokumentation har till syfte att vara en handbok för hantering av funktionerna för autogiro men även direktkopplad hjälpinformation om rutinen. Det går att skriva ut hela eller delar av den och använda som handbok vid sidan om. Utformningen har dock skett för att passa vid hjälpsökning från någon funktion eller meny i rutinen.

Rutinbeskrivningen inleds med en systemöversikt där även arbetsgången beskrivs översiktligt. Därefter följer en funktionsbeskrivning som följer menyindelningen.

Respektive funktion inleds med en översiktlig beskrivning som oftast innehåller en bild av aktuell funktion. Finns verktygsknappar som är specifika för just den bilden förklaras dessa, annars hänvisas till det avsnitt som beskriver de generella verktygsknapparna i hjälpmenyn under rubriken "grundläggande information".

Hjälpmenyn är i övrigt indelad i en innehållsförteckning samt aktuellt avsnitt som visas på skärmen.

# 2. Systemöversikt

För att kunna använda autogiro krävs att avtal skrivs med bankgirot. Dessutom krävs att Å-datasystemens programprodukt för autogiro anskaffats.

När autogiro finns installerat kan kunderna faktureras via denna rutin i stället för att fakturorna betalas via postgirot. Kunden får en faktura som tidigare, men beloppet dras av bankgirot från det bankkonto som uppgivits i medgivandet till autogiro. Bankgirot accepterar bankkonton hos samtliga banker.

Fakturering görs som tidigare i respektive debiteringsrutin med utskrift av fakturorna "'hemma'", genom Ådata's fakturaproduktion eller genom EPP.

I rutinen finns en kunduppgift, där uppgifter som bankgirot kräver för att kunna ta emot och lämna uppgifter via teleöverföring, läggs in.

De kunder som kommunen/företaget har måste ge sitt medgivande till autogiro. För medgivande finns en funktion för att lägga in och underhålla dessa. Uppgifter om medgivanden sänds till bankgirot för godkännande. Via överföring till BGC skickas även uppgifter om faktureringarna. Både på medgivanden och faktureringar läggs sigill för att det inte ska vara möjligt att ändra dem vid överföringen.

Medgivande kan även registreras av betalaren på deras internetbank och då kan det levereras via BGC i funktionen "Hämta".

Från bankgirot hämtas uppgifter om kontrollerade, godkända medgivanden och medgivande registrerat via kundens bank samt betalningar som gjorts.

För att underlätta hanteringen kan inlagda medgivanden skrivas ut och frågor/ändringar göras via särskild frågefunktion.

# 2.1 Arbetsgången

För de kunder som önskar ansluta sig till autogiro, skickas en blankett för medgivande ut. När denna återkommer registreras medgivandet in. Därefter sänds dessa via överföring till bankgirot för kontroll och godkännande.

Kunder kan även ansluta sig till autogirot genom att registrera ett sk e-medgivande via sin bank. Då registreras medgivande maskinellt när hämtning från BGC görs. Via överföringen till BGC följer medgivande med tillbaka för att BGC vill ha kommunens/företagets godkännande.

Då ovanstående är klart kan fakturering göras i respektive debiteringsrutin. För de kunder som är anslutna till autogiro skrivs fakturor ut med makulerat inbetalningskort och uppgiften om att betalning sker via autogiro skrivs på detta. Till bankgirot översänds uppgifterna om faktureringen via överföring och bevakning av att betalning sker på förfallodag görs av bankgirot. Bankgirot drar på förfallodagen beloppet från kundens bankkonto som angetts i medgivandet. Hämtning av betalningarna görs via överföring från bankgirot. Om kunden byter bank sköts detta mellan bankerna och ingen åtgärd behöver göras från kommunens sida.

När så önskas kan nya medgivande läggas in och sändas till bankgirot för kontroll och godkännande. Även faktureringarna kan sändas till bankgirot vid valfria tillfällen. Hämtning av betalningarna sker också när så önskas. För att underlätta arbetet med autogiro finns en särskild sökfunktion

# 2.2 Huvudmeny Autogiro

| Kör Systemunderhåll   |                                  |                                                      |                  |            |                |      |             |          |
|-----------------------|----------------------------------|------------------------------------------------------|------------------|------------|----------------|------|-------------|----------|
| Namn fakturamottagare | Namn betalare                    | Bankgironr                                           | Skickat till BGC | Fakturerad | Avslut skickat | ^    | Sök         |          |
| kalle                 |                                  | 35555-5555                                           | 2015-01-19       | 2016-05-13 |                |      | and the des | a la cal |
| Arnulf Andersson      | Sparades till \\winsrv\Gemensamt | Sparades till \\winsrv\Gemensamt 991-2346 2015-01-19 |                  |            | visa/an        | Idra |             |          |
| Wilja Hjälte          | Katja Hjälte                     | 885-2766                                             | 2015-01-19       |            |                |      | T Läoo      | till     |
| Reidar Pettersen      | Reidar Pettersen                 | 885-2766                                             | 2015-01-19       |            | 2015-05-11     |      |             |          |
| hhh                   | hhh                              | 753-4050                                             | 2015-10-21       |            |                |      |             |          |
| BLOMKVIST ROLF        | BLOMKVIST ROL                    | 55555-5555                                           | 2007-02-15       | 2007-02-15 | 2007-10-02     |      |             |          |
| ÖBERG ÅKE             | ÖBERG ÅKE STIG                   | 55555-5555                                           | 2009-03-16       | 2000-06-08 | 2015-05-01     |      | Chiefen M   | PCC      |
| ÖBERG HELENA          | ÖBERG HELENA2                    | 885-2766                                             | 1997-10-10       | 2020-02-28 |                |      | SKICKA U    | DGC      |
| ÖBERG HELENA          | GAMMAL HELGA                     | 885-2766                                             | 2015-01-19       |            |                |      | J Hämta frå | n BG     |
| OSKARSSON STIG-GÖRAN  | OSKARSSON                        | 885-2766                                             | 2009-03-15       | 2011-01-24 | 2015-02-09     |      |             |          |
| KARL KARLSSON         | KARL KARLSSONN                   | 885-2766                                             | 1997-08-18       | 2012-10-09 | 2015-05-01     |      |             |          |
| Maggan 2              | Maggan 2                         | 682-9410                                             | 2011-06-07       | 1106-00-00 | 2015-04-08     |      |             |          |
| Maggan 3              | Maggan 3                         | 885-2766                                             | 2011-06-07       |            |                |      |             |          |
| Maggan 4              | Maggan 4                         | 991-2353                                             | 2011-06-07       |            |                |      |             |          |
| Margit                | Margit                           | 991-2353                                             | 2015-10-23       |            |                |      |             |          |
| Maggan 5              | Maggan 5                         | 991-2569                                             | 2011-06-07       |            | 2015-05-01     |      |             |          |
| tw 1                  | tw1                              | 12-3455                                              | 2011-05-27       |            |                |      |             |          |
| tw2                   | tw2                              | 682-9410                                             | 2011-05-27       | 2020-02-28 |                |      |             |          |
| tw3                   | tw2                              | 753-4050                                             | 2011-05-27       |            |                |      |             |          |
| THOMAS WERNER         | THOMAS WERNER                    | 867-0739                                             | 2009-04-14       |            | 2015-05-01     |      |             |          |
| tw6                   | tw6                              | 885-2766                                             | 2015-04-08       |            | 2015-05-01     |      |             |          |
| THOMAS WERNER         | THOMAS WERNER                    | 885-2766                                             | 2010-10-29       |            | 2015-05-01     |      |             |          |
| tw                    | tw                               | 885-2766                                             | 2020-05-19       |            |                |      |             |          |
| Thomas Werner         | Thomas Werner                    | 991-2353                                             | 2015-10-22       |            |                | ~    |             |          |

# Verktygsknappar på bilden

| <u>À</u> ndra        | Ändra: Knappen används för att underhålla markerat medgivande.                                                                              |
|----------------------|----------------------------------------------------------------------------------------------------|
| 🕂 Lägg till          | Lägg till: Knappen används för att registrera nytt medgivande                                                                               |
| X Ta bort            | Ta bort: Knappen används för att ta bort marke-<br>rat medgivande. Ej aktivera                                                              |
| Skicka               | Skicka: Knappen används för att skicka<br>nytt/godkännande medgivande samt betalnings-<br>uppdrag (faktureringar)                           |
| Hämta                | Hämta: Knappen används för att hämta e-<br>medgivande, godkännande av medgivanden och<br>betalningar                                        |
| Exportera till Excel | <b>Exportera till Excel:</b> Knappen används för att skapa ett Excel-blad med all medgivanden och kolumner som sökts fram.                  |
| Uisa/dölj kolumner   | Visa/dölj kolumner: Knappen används för att visa<br>eller dölja kolumner på denna sida som man får när<br>man kommer in i autogirot         |
| Visa endast aktiva   | Visa endast aktiva: Här kan man bestämma om man<br>vill att endast aktiva ska visas upp eller om man även<br>avlutade medgivanden ska visas |

## Rullgardinsmenyer

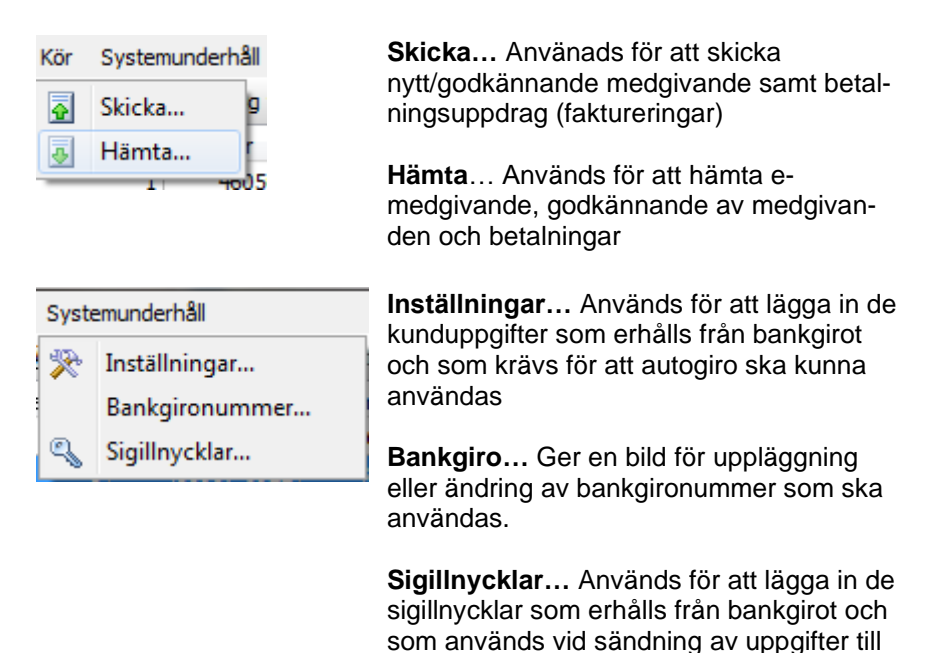

bankgirot.

# 2.3 Exportera till Excel

På startbilden kan man exportera de medgivande man har tillgänglig till Excel genom att klicka på ikonen nedan.

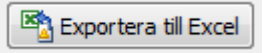

Ett Excelblad skapas enligt nedan som man sedan kan arbeta vidare med i Excel.

| <b>.</b>          |     | 5.0       | - 🛱 🗋                                                | ÷                                                                                                    | Microsoft Excel                                                            |                                                                                           |                    |
|-------------------|-----|-----------|------------------------------------------------------|----------------------------------------------------------------------------------------------------|----------------------------------------------------------------------------|-------------------------------------------------------------------------------------------|--------------------|
| r <sup>c</sup>    |     | Start Ir  | nfoga Sid                                            | llayout Formler                                                                                                    | Data Granska Visa                                                          |                                                                                           | 0                  |
| Klis<br>in<br>Urk | tra | MS Sat    | ns Serit • 8<br><b>U</b> • A<br><b>A</b> •<br>Tecken | ▼<br>▲<br>▲<br>本<br>単<br>ま<br>三<br>三<br>二<br>一<br>一<br>二<br>一<br>二<br>一<br>一<br>二<br>一<br>一<br>一<br>一<br>一<br>一<br>一<br>一<br>一<br>一<br>一<br>一<br>一 | Alimant •<br>•<br>•<br>•<br>•<br>•<br>•<br>•<br>•<br>•<br>•<br>•<br>•<br>• | Infoga ~     Σ ~     Δ       Ta bort ~     J ~     Δ       Format ~     Celler     Celler | ök och<br>arkera ▼ |
|                   |     | A1        | - ()                                                 | <i>f</i> ∞ Betaları                                                                                                    | nr                                                                         |                                                                                           | *                  |
| (                 |     |           |                                                      |                                                                                                    |                                                                            |                                                                                           |                    |
|                   | 🖳 E | Blad1     |                                                      |                                                                                                    |                                                                            |                                                                                           |                    |
|                   |     | А         | В                                                    | С                                                                                                    | D                                                                          | E                                                                                         | F                  |
|                   | 1   | Betalarnr | Personnr                                             | Personnr betalare                                                                                                    | Namn fakturamottagare                                                      | Namn betalare                                                                             |                    |
|                   | 2   | 1         | 460508-1498                                          | 460508-1498                                                                                                    | ÖBERG ÅKE                                                                  | ÖBERG ÅKE STIG                                                                            |                    |
|                   | 3   | 8         | 480907-6922                                          | 480907-6922                                                                                                    | ÖBERG HELENA                                                               | ÖBERG HELENA                                                                              |                    |
|                   | 4   | 7         | 480907-6922                                          | 960505-1490                                                                                                    | ÖBERG HELENA                                                               | GAMMAL HELGA                                                                              |                    |
|                   | 5   | 23        | 490102-8573                                          | 551007-9378                                                                                                    | OSKARSSON STIG-GÖRAN                                                       | OSKARSSON                                                                                 |                    |
|                   | 6   | 3         | 490820-6917                                          | 490820-6917                                                                                                    | KARL KARLSSON                                                              | KARL KARLSSON X                                                                           |                    |
|                   | 7   | 1575      | 551007-9378                                          | 551007-9378                                                                                                    | THOMAS WERNER                                                              | THOMAS WERNER                                                                             |                    |
|                   | 8   | 1580      | 551007-9378                                          | 551007-9378                                                                                                    | THOMAS WERNER                                                              | THOMAS WERNER                                                                             |                    |
|                   | 9   | 18        | 551007-9378                                          | 551007-9378                                                                                                    | THOMAS WERNER                                                              | THOMAS WERNER                                                                             |                    |
|                   | 10  | 12        | 560518-8597                                          | 560518-8597                                                                                                    | TORBJORN KARLSSON                                                          | TORBJORN KARLSSON                                                                         |                    |
|                   | 11  | 13        | 600710-7508                                          | 600710-7508                                                                                                    | TORA KARLSSON                                                              | TORA KARLSSON                                                                             |                    |
|                   | 12  | 15        | 630329-3291                                          | 460508-1498                                                                                                    | GAMMAL HELGA                                                               | OBERG AKE                                                                                 |                    |
|                   | 13  | 1576      | 640322-7520                                          | 640322-7520                                                                                                    | GUNILLA FORSBERG LUNDGREN                                                  | GUNILLA FORSBERG LUNDGREN                                                                 |                    |
|                   | 14  | 1579      | 640322-7520                                          | 640322-7520                                                                                                    | GUNILLA FORSBERG LUNDGREN                                                  | GUNILLA FORSBERG LUNDGREN                                                                 |                    |
|                   | 15  | 22        | 671114-4136                                          | 671114-4136                                                                                                    | KALLE KARLSSON IFA TEST                                                    | KALLE KARLSSON IFA TEST                                                                   |                    |
|                   | 16  | 1578      | 860815-7981                                          | 860815-7981                                                                                                    | THOMAS WERNER                                                              | THOMAS WERNER                                                                             |                    |
|                   | 1/  | 21        | 880815-8581                                          | 880815-8581                                                                                                    | IDA BUMAN                                                                  | IDA BUMAN                                                                                 |                    |
|                   | 18  | 1581      | 551007-9378                                          | 551007-9378                                                                                                    | tw1                                                                        | tw1                                                                                       |                    |
|                   | 19  | 1582      | 551007-9378                                          | 551007-9378<br>551007-0370                                                                                                    | tw2                                                                        | tw2                                                                                       |                    |
|                   | 20  | 1583      | 001007-9378                                          | 001007-9378<br>000100 7051                                                                                                    | (W3                                                                        | W Declared                                                                                |                    |
|                   | 21  | 1584      | 620103-7851<br>661007 9270                           | 620103-7651<br>551007 9279                                                                                                    | rer Lungren                                                                | Themas test                                                                               |                    |
|                   | 22  | 1000      | 540314.7902                                          | 540314.7903                                                                                                    | Maggan W                                                                   | Maggan W                                                                                  |                    |
|                   | 23  | 1596      | 540314-7803                                          | 540314-7803                                                                                                    | Maggan w                                                                   | Maggar w                                                                                  |                    |
|                   | 25  | 1587      | 540314-7803                                          | 540314-7803                                                                                                    | Maggan 3                                                                   | Maggar 3                                                                                  |                    |
| Klar              |     | 1001      |                                                      |                                                                                                    |                                                                            | <b>□ □</b> 100%                                                                           | + ,;;              |

# 2.4 Visa/dölj kolumner

På startbilden kan man välja att visa eller dölja kolumner genom att klicka på ikonen för detta till vänster längst ner på bilden.

#### 🔢 Visa/dölj kolumner

När man klickar på knappen "Visa/dölj kolumner" visas nedanstående bild i vilken man markerar med bock för vilka fält man vill ska visas på startbilden.

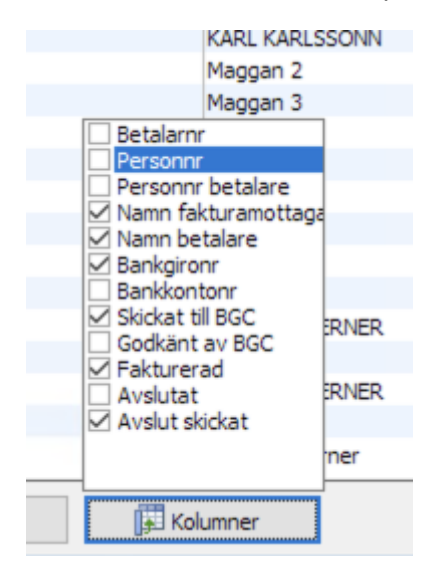

## 2.5 Sök...

På startbilden kan man söka enstaka medgivanden eller en grupp av medgivanden genom att använda fritextsökningen som finns längst upp till höger på startbilden. I sökfältet kan man ange t ex personnummer, del av ett personnummer eller del av namn enligt nedan. Sökningen sker endast i listans synliga kolumner.

|                      | —       |                                        | ×            |
|----------------------|---------|----------------------------------------|--------------|
| Avslut skickat \land | gunilla | a fors <br>2 <u>V</u> isa/är<br>1 Lägg | ndra<br>till |

I detta fall blev det två medgivanden kvar.....

| Autogiromedgivanden       |                           |            |
|---------------------------|---------------------------|------------|
| Kör Systemunderhåll       |                           |            |
| Namn fakturamottagare     | Namn betalare             | Bankgironr |
| GUNILLA FORSBERG LUNDGREN | GUNILLA FORSBERG LUNDGREN |            |
| Johanna Lundgren          | Gunilla Forsberg Lundgren | 885-2766   |
|                           |                           |            |

# 3. Systemunderhåll

När man ska registrera i underhållsprogrammen så kommer man alltid till en bild där alla tidigare registrerade poster visas enligt nedan. Här återfinns de funktioner som finns beskrivna under rubriken Huvudmeny Autogiro.

| 📰 Inställnin | igar Autogiro |                      |                      |   |     |                  | ×    |
|--------------|---------------|----------------------|----------------------|---|-----|------------------|------|
|              |               |                      |                      |   |     |                  |      |
| Orgnr        | Kundnummer Lä | ige Användaridentite | t FTP-server hos BGC | ^ | Sök |                  |      |
| 212000-0043  | 194944 T      | THOMAS               | ftp1.a-data.nu       |   |     |                  |      |
| 212000-1140  | 194944 T      | THOMAS               | ftp1.a-data.nu       |   |     | <u>V</u> isa/änd | dra  |
| 212000-1348  | 194944 T      | THOMAS               | ftp1.a-data.nu       |   | E   | Läoo t           | till |
| 212000-1587  | 271387 T      | thomas               | ftp1.a-data.nu       |   |     |                  |      |
| 212000-1819  | 194944 T      | THOMAS               | ftp1.a-data.nu       |   |     | 🛓 <u>T</u> a bor | rt   |
| 212000-2080  | 194944 T      | THOMAS               | ftp1.a-data.nu       |   |     |                  |      |
| 212000-2551  | 194944 T      | THOMAS               | ftp1.a-data.nu       |   |     |                  |      |
| 212000-2767  | 111220 P      | andras               | autoftp              |   |     |                  |      |
| 556074-0739  | 271387 T      | THOMAS               | autoftp              |   |     |                  |      |
| 556562-0373  | 459894 P      | ANDRAS               | ftp1.a-data.nu       |   |     |                  |      |
| 556696-1305  | 111220 P      | ANDRAS               | ftp1.a-data.nu       |   |     |                  |      |
| 556708-7530  | 012222 P      | andras               | ftp.adata.nu         |   |     |                  |      |
| 894000-0105  | 000001 P      | ANDRAS               | ftp1.a-data.nu       | ~ |     |                  |      |
| <            |               |                      |                      | > |     |                  |      |
|              |               | _                    |                      |   |     |                  |      |
| 🛎 Expor      | rtera         | 🗊 Kolumner           |                      |   |     | Stäng            |      |

# 3.1 Inställningar Autogiro

# 3.1.1 Översikt

När avtal skrivs med bankgirot om autogiro erhålls en kunduppgift. Denna måste anges i rutinen innan autogiro kan börja användas. Organisationsnummer anges för man ska kunna köra med olika kundnummer för olika organisationsnummer. Detta för att t ex bolag som kör hos kommunen ska kunna hantera sina medgivande och betalningar själva.

| Inställningar Autogiro    |                                |
|---------------------------|--------------------------------|
| Uppgifter för sändning ti | ill BGC                        |
| Orgnr<br>212000-2582      | Kundnummer<br>D12345           |
| Användaridentitet<br>xx   | FTP-server hos BGC<br>yy       |
| Läge<br>P                 | -                              |
| Användare<br>THOMAS       | Datum<br>2011-12-19            |
|                           | OK <u>A</u> vbryt <u>Hjälp</u> |

#### 3.1.2 Inmatningsfält

#### Organisationsnr

Organisationsnummer anges eftersom man kan ha flera kundnummer i autogirot och då måste man koppla organisationsnummer till rätt kundnummer. Ett kundnummer kan vara knuten till flera organisationsnummer.

#### Kundnummer

Det kundnummer som erhållits från bankgirot anges med maximalt 6 siffror.

#### **FTP-server hos BGC**

Ange den ftp-server som meddelats från BGC.

#### Användaridentitet

Den användaridentitet som man får från BGC anges här

#### Läge

Om den teleöverföring som görs avser test anges T. Avses produktion måste P fyllas i.

# 3.2 Underhåll gironummer

# 3.2.1 Översikt

De bankgironummer som ska användas för insättning av de inbetalningar som dras via autogiro måste läggas upp. Tillsammans med numret anges även betalningsmottagare.

| 🔳 Underhåll gironun   | nmer 📃 🗆 🗮 🗙 👘                                |
|-----------------------|-----------------------------------------------|
| Kundnummer<br>194944  |                                               |
| Gironummer<br>9912346 | Namn på betalningsmottagaren<br>test BGCfiler |
| Användare<br>GUNILLA  | Datum<br>2011-11-06                           |
|                       | OK <u>A</u> vbryt <u>Hjälp</u>                |

# 3.2.2 Inmatningsfält

#### Bankgironummer

Här anges de bankgironummer som inbetalningar ska tas emot på. Numret anges i en följd utan några avskiljningstecken.

#### Betalningsmottagare

Till varje bankgironummer anges vem som är betalningsmottagare i klartext. Upp till 30 tecken får användas.

# 3.3 Underhåll sigillnycklar

# 3.3.1 Översikt

Från bankgirot erhålls sigillnycklar. Dessa används för att uppgifterna som sänds till bankgirot krypteras och då förses med de angivna sigillnycklarna.

| Underhåll sigillnyckel                  |
|-----------------------------------------|
| Gäller från och med: 110801 (ååmmdd)    |
| Sigillnyckel (HMAC)                     |
| 1234 5678 9012 3456 7890 1234 5678 9012 |
| OK Avbryt                               |
|                                         |

# 3.3.1 Inmatningsfält

#### Gäller från och med

Det datum som sigillnycklarna gäller från anges enligt ÅÅMMDD.

Observera att om nya sigillnycklar erhålls och dessa inte läggs in från det datum som bankgirot angivit, kan inte de översända uppgifterna läsas av bankgirot.

## Sigillnyckel

Här anges den sifferkombination som erhållits. Vid uppdateringen sker kontroll av checksiffran.

# 4. Medgivanden

# 4.1 Underhåll medgivanden

# 4.1.1. Översikt

För alla kunder som önskar ansluta sig till autogiro krävs att ett medgivande görs och läggs in i rutinen. Detta sänds till bankgirot för kontroll och godkännande.

I medgivandet anges fakturamottagare med namn och personnummer tillsammans med vem som är betalare. Även betalaren som kan vara en annan person anges med namn och personnummer samt från vilket bankkontonummer som betalningar ska göras. Här anges också på vilket bankgironummer som betalningen ska sättas in.

En kund behöver inte ansluta sig till autogiro för alla rutiner som fakturor erhålls från. Om så är fallet anges vilken/vilka debiteringar som kunden önskar anslutning för. Ska alla rutiner anslutas, lämnas ett s.k. generellt medgivande. Om kunden har olika bankkonton eller betalare måste flera medgivanden göras. Observera att personnummer måste vara upplagd även i debiteringsrutinen tex i renhållning och vattendebiteringen.

Datum för uppläggning erhålls maskinellt när det läggs upp. När överföring gjorts av medgivandet till bankgirocentralen läggs datum in för detta liksom datum när bankgirocentralen godkänt medgivandet

På medgivandet visas även uppgift om datum för senaste faktureringen.

För medgivanden som ska avslutas finns ett särskilt fält där avslutningsdatum fylls i. Även avslutningar sänds till bankgirocentralen och maskinellt visas datum för när avslutet är skickat till centralen.

Observera att om kunden byter bank behöver inget nytt medgivande göras, bankerna sköter detta sinsemellan. Någon återkoppling sker inte till rutinen vid bytet.

OBS! Om flera bankkontonummer önskas av betalaren lägger man upp ett medgivande för varje bankkontonummer. (Detta har inte fungerat i tidigare versioner av autogirot). Detta gäller oftast när man vill att betalningen ska dras från olika konto beroende på vilken fastighet som faktureras. Detta styrs sedan under "Endast fakturor som avser dessa", se hjälptext under den rubriken längre ner.

| Autogiromedgivanden                                          | ×          |
|--------------------------------------------------------------|------------|
| Betalaruppgifter                                             | <b>4 F</b> |
| Personnr Personnr betalare                                   |            |
| 490010-0017                                                  |            |
| Namn fakturamottagare Namn betalare                          |            |
| KARL KARLSSON KARL KARLSSONN                                 |            |
| Bankgironr Bankkontonr Betalarnr                             |            |
|                                                              |            |
| 5-4-464                                                      |            |
| Endast fakturor som avser dessa                              |            |
|                                                              |            |
|                                                              |            |
|                                                              |            |
|                                                              |            |
|                                                              |            |
|                                                              |            |
|                                                              |            |
|                                                              |            |
| Registrerad Registrerad av Skickat till BGC Godkänt av BGC   |            |
| 1997-08-18         AKE         1997-08-18         1997-08-18 |            |
| 2012-10-09 2015-05-01 2015-05-01                             |            |
|                                                              |            |
|                                                              |            |
| Visa fakturor Ändra Stäng Hja                                | älp        |

## 4.1.2. Inmatningsfält

#### Betalaruppgifter Personnr

För den person som är fakturamottagare anges personnumret med 10 siffror utan något avskiljningstecken

#### Namn fakturamottagare

Fakturamottagarens namn anges med maximalt 30 tecken.

#### Betalare

Om samma person är fakturamottagare behöver inte personnummer och namn anges.

#### **Personnr betalare**

För den person som ska betala fakturan anges personnumret med 10 siffror utan något avskiljningstecken före de fyra sista siffrorna.

#### Namn betalare

Betalarens namn anges med maximalt 30 tecken.

#### Bankgironr

Det bankgironummer som betalningen ska sättas in på anges med sitt nummer. Endast något av de nummer som angivits i registret över bankgironummer kan användas. Har endast ett bankgironummer angivits, erhålls detta maskinellt.

#### Bankkontonr

Det bankkontonummer som betalningarna ska tas ifrån anges med maximalt 16 siffror inklusive bankens clearingnummer.

#### Betalarnr

Vid registrering av medgivande tilldelas detta ett betalarnummer. Detta visas högst upp till höger på bilden och är endast en uppgift som används av bankgirot.

#### Endast fakturor som avser dessa

Nedanstående uppgifter anges endast om inte alla rutiner eller företag ska anslutas till autogiro, om olika bankkonton ska användas för rutinen eller om det är olika betalare för fakturamottagarens fakturor.

För att styra vilka fakturor som ska betalas via autogiro, måste uppgift anges för varje rutin. För varje kund kan upp till 10 olika rutiner anges. Observera att om inte urval görs på företag måste eventuellt testföretag beaktas.

observera all off fille dival gors particleag maste eventuelli testioretag beaklas.

Dessa uppgifter kan läggas till eller ändras efter att medgivandet godkänts av BGC

#### Företag

Det företagsnummer som aktuell debiteringsrutin finns under anges med sitt 3-siffriga nummer. Om alla rutiner inom ett visst företag skall tas med anges endast företagsnumret.

#### Rutin

Det rutinnummer som debiteringsrutinen har anges med 2 siffror genom att klicka på pilen och välj aktuell rutin.

De val som finns är:

- 01 = Diversedebitering
- 02 = Hemtjänstdebitering
- 03 = Barnomsorgsdebitering
- 04 = Vatten- och renhållningsdebitering
- 05 = Fjärrvärmedebitering
- 06 = Periodisk fakturering
- 07 = Hyresdebitering bostäder

#### Registerid

I varje debiteringsrutin finns en registeridentitet. I diverse debitering kan det vara kundnummer eller personnummer, i abonnentavräkning är det abonnentnummer, i hemtjänst- och barnomsorgsdebitering personnummer osv. Detta nummer behöver endast anges om inte personnummer används som registerid i debiteringsrutinen.

#### Om betalaren har flera medgivande/bankkontonummer

Om betalningen ska dras ifrån olika konton beroende på vilken fastighet som ska faktureras ifrån abonnentavräkningen så anger man abonnentnummer här för att betalningen ska dras ifrån rätt bankkontonummer.

#### Avslutningsdatum

Datum för avslutande anges här

Övriga fält

Nedanstående fält uppdateras maskinellt

Registrerad

På bilden erhålls datum för när medgivandet registrerats

Registrerad av

Användaren som registrerade medgivandet

#### Skickat till BGC.

När man skickar medgivandet till bankgirocentralen så uppdataeras detta datum.

#### Godkänt av BGC

Datumet uppdateras vid hämtning ifrån BGC. Fakturering kan göras först efter att medgivandet är godkänt.

#### Fakturerad

Vid fakturering i någon av de rutiner som angivits i medgivandet erhålls datum för den senaste faktureringen.

#### Avslut skickat

Om medgivandet har avslutats, erhålls också datum när det är skickat till bankgirocentralen för avslut.

# 4.2 Visa fakturor

På bilden visas fakturanummer, framställningsdatum, förfallodag, datum för översändning till bankgirocentralen och belopp. Om fakturan inte har förfallit till betalning kan ny förfallodag anges samt makulering göras.

| Autogirofaktu  | ror för betalar | nummer 3      | -             |            |          |                     | • X      |
|----------------|-----------------|---------------|---------------|------------|----------|---------------------|----------|
| Fakturanummer  | Fakturadatum    | Fakturabelopp | Förfallodatum | Till BGC   | Ny ffdag | Mak                 |          |
| 001-03-0900003 | 2009-11-06      | 520,00        | 2009-12-07    | 2010-04-13 |          |                     |          |
| 001-03-0800003 | 2008-10-01      | 520,00        | 2008-10-30    | 2009-03-16 |          |                     |          |
| 001-03-0800027 | 2008-10-01      | 520,00        | 2008-10-30    | 2009-03-16 |          |                     |          |
| 001-03-0800051 | 2008-10-01      | 520,00        | 2008-10-30    | 2009-03-16 |          |                     |          |
| 001-03-0500043 | 2005-10-14      | 520,00        | 2005-11-14    | 2007-02-06 |          | <ul><li>✓</li></ul> |          |
| 001-03-0500024 | 2005-09-21      | 520,00        | 2005-10-19    | 2007-02-06 |          |                     |          |
| 001-03-0500003 | 2005-09-13      | 520,00        | 2005-10-12    | 2007-02-06 |          |                     |          |
| 001-03-0400022 | 2004-06-24      | 520,00        | 2004-07-26    | 2007-02-06 |          |                     |          |
| 001-03-0400003 | 2004-03-31      | 520,00        | 2004-05-01    | 2007-02-06 | 20040601 |                     |          |
| 001-03-0300313 | 2003-12-11      | 520,00        | 2004-01-12    | 2007-02-06 |          |                     |          |
| 001-03-0300271 | 2003-12-10      | 520,00        | 2004-01-09    | 2007-02-06 |          |                     |          |
| 001-03-0300293 | 2003-12-10      | 520,00        | 2004-01-09    | 2007-02-06 |          |                     |          |
| 001-03-0300231 | 2003-12-09      | 520,00        | 2004-01-07    | 2007-02-06 |          |                     |          |
| 001-03-0300251 | 2003-12-09      | 520,00        | 2004-01-07    | 2007-02-06 |          |                     |          |
| L              |                 |               |               |            |          |                     | <b>T</b> |
|                |                 |               |               |            |          |                     |          |
|                |                 |               |               |            |          |                     | Stäng    |
|                |                 |               |               |            |          |                     |          |

# 4.2.1 Inmatningsfält flik fakturor

#### Ny ffdag

En ny förfallodag kan anges på fakturan. Datumet anges enligt ÅÅMMDD. Är fakturan inte översänd till bankgirot erhålls den nya förfallodagen. Om den redan är översänd, skickas en ändringspost under förutsättning att den gamla förfallodagen inte är passerad.

#### Mak

Genom att ange en bock, klicka i fönstret, i detta fält makuleras fakturan och sänds inte till bankgirocentralen. Om fakturan redan är sänd till bankgirot för bevakning, skickas en ändringspost. Observera att makulering måste även göras i kundreskontran för att inte kravåtgärder ska vidtas.

# 4.3 Byta kontonummer på medgivande

Vill du som betalningsmottagare hjälpa din kund med ett kontobyte behöver du tänka på att det i så fall blir ett avbrott i giltigheten av medgivandet.

När en betalare vill byta kontonummer på ett medgivande vänder sig betalaren antingen till sin bank eller till betalningsmottagaren.

#### Kontobyte via betalarens bank

Vill du som betalningsmottagare genomföra ett kontobyte för din kunds räkning finns det några saker att tänka på. När betalaren vänder sig till dig för att byta konto på ett medgivande rekommenderar Bankgirot att du hänvisar kunden till sin bank. Du kan också välja att makulera medgivandet i Autogirots medgivanderegister och sedan lägga upp ett nytt med de nya uppgifterna. Det innebär att betalaren får ett besked från sin bank om att det gamla medgivandet avslutats och ett besked när det nya börjar gälla.

Under 2010 genomfördes en förbättring som innebär att medgivanden hela tiden kan användas för betalningar om det sker via betalarens bank. Det finns alltså ingen risk att kontobytet medför att betalningar inte blir genomförda. <u>Bankgirot rekommenderar därför att betalaren vänder sig till sin bank vid kontobyten</u>.

#### Kontobyte via betalningsmottagaren

Vill du som betalningsmottagare genomföra ett kontobyte för din kunds räkning finns det några saker att tänka på. När betalaren vänder sig till dig för att byta konto på ett medgivande kan du makulera medgivandet i Autogirots medgivanderegister och sedan lägga upp ett nytt med de nya uppgifterna. Det innebär att betalaren får ett besked från sin bank om att det gamla medgivandet avslutats och ett besked när det nya börjar gälla.

Förändringen genomfördes för att ytterligare öka säkerheten med Autogiro. Förändringen innebär att ett nytt medgivande med samma betalarnummer inte kan läggas upp förrän efter sju bankdagar. Efter ytterligare sex dagar kan medgivandet användas för betalningar. Det innebär att ett kontobyte som du utför för en betalares räkning bör ske under en period då inga betalningar ska genomföras.

# 5. Bankgiroöverföringar

## 5.1 Skicka

Till bankgirot skickas uppgifter om nya och avslutade medgivanden samt faktureringar där betalningar ska dras från olika bankkonton. Samtliga uppgifter skickas via teleöverföring med kryptering och sigill. Efter överföringen skrivs en kvittenslista ut.

Det lösenord som erhållits från bankgirocentralen anges därefter startas överföringen.

Innan man sänder medgivanden är det viktigt att man först hämtar kvittenserna från föregående sändning. Risken finns annars att sändningen spärras på Bankgirocentralen.

## 5.2 Hämta

Via denna funktion hämtas uppgifter om godkända och avslutade medgivanden samt gjorda betalningar på fakturor som dragits via autogiro. Efter överföringen skrivs en kvittenslista ut.

Det lösenord som erhållits från bankgirocentralen anges därefter startas överföringen